## Nastavení parametru Z-Wave

## Poznámka: Parametry Z-Wave upravujte vždy pouze podle pokynů příslušného výrobce! V závislosti na nově nastavených hodnotách již pravidla nemusí fungovat jako obvykle.

1. Otevřete SMART HOME by hornbach na adrese <u>https://www.smarthomebyhornbach.com</u>, funkci lze používat pouze prostřednictvím webové aplikace.

2. Vyberte zařízení Z-Wave, které chcete konfigurovat.

Přístroje

| ٥     | Detektor vody Detektor vody                                    | *                                                | :   |
|-------|----------------------------------------------------------------|--------------------------------------------------|-----|
|       |                                                                | 🧨 Přejmenovat                                    |     |
| 8     | Teplota                                                        | <ul> <li>Nahrazení</li> <li>Odstranit</li> </ul> |     |
| Zpráv | Ŋ                                                              | Z-Wave parame                                    | etr |
| tı    | Regulace<br>Zobrazit pravidla pro toto zařízení                | 1                                                | ;   |
| D     | <b>Místnost</b><br>Přidat zařízení do místnosti                | Vyberte si místnost                              | ;   |
| Ð     | <b>Historie</b><br>Zobrazit historické údaje pro toto zařízení |                                                  | ;   |
| (j)   | Info o zařízení                                                |                                                  | ;   |

3. Klikněte na symbol nabídky v pravém horním rohu a poté na "Z-Wave parametry".

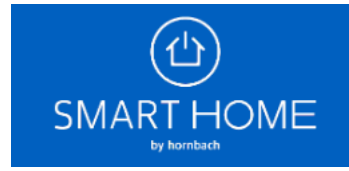

## Upravit parametr

POZOR! Změnu parametrů provádějte pouze podle pokynů výrobce. Pravidla případně nebudou fungovat jako obvykle. Pro navrácení parametrů do továrního nastavení proveďte odučení přístroje, reset a nové zaučení.

| Oecimální           | O Hexadecimální |          |
|---------------------|-----------------|----------|
| 1                   |                 |          |
| Vybrat ID parametru |                 |          |
| PŘINÉST             |                 | PŘERUŠIT |

4. Nastavenou hodnotu zjistíte zadáním požadovaného parametru do vstupního pole a kliknutím na tlačítko "PŘINÉST".

| Upravit parametr                                                                                                    |                 |  |  |  |
|----------------------------------------------------------------------------------------------------|-----------------|--|--|--|
| POZOR! Změnu parametrů provádějte pouze podle pokynů výrobce.<br>Pravidla případně nebudou fungovat jako obvykle. Pro navrácení<br>parametrů do továrního nastavení proveďte odučení přístroje, reset a<br>nové zaučení. |                 |  |  |  |
| Decimální                                                                                                    | O Hexadecimální |  |  |  |
| 1<br>Wybrat ID parametry                                                                                                    |                 |  |  |  |
| 0                                                                                                    |                 |  |  |  |
| Vybrat hodnotu parametru                                                                                                    |                 |  |  |  |
| PŘINÉST ZNOVU NASTAVIT                                                                                                    | PŘERUŠIT        |  |  |  |
| IVIISTNOST                                                                                                    |                 |  |  |  |

5. Zařízení napájená ze sítě a zařízení FLiRS napájená z baterie přenášejí hodnotu okamžitě. Ostatní bateriová zařízení, která jsou obvykle spícími uzly, je třeba pro získání hodnoty

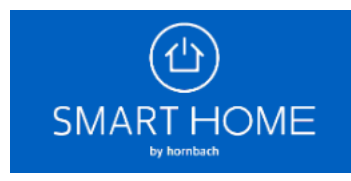

probudit ručně. V tomto příkladu byl použit termostat od společnosti EUROtronic. Jedná se o zařízení FLiRS. Parametr "1" (= invertovat LCD) je standardně nastaven na hodnotu "0" (= normální LCD).

6. Nyní nastavte novou hodnotu parametru "1" zadáním požadované hodnoty do vstupního pole a kliknutím na "ZNOVU NASTAVIT".

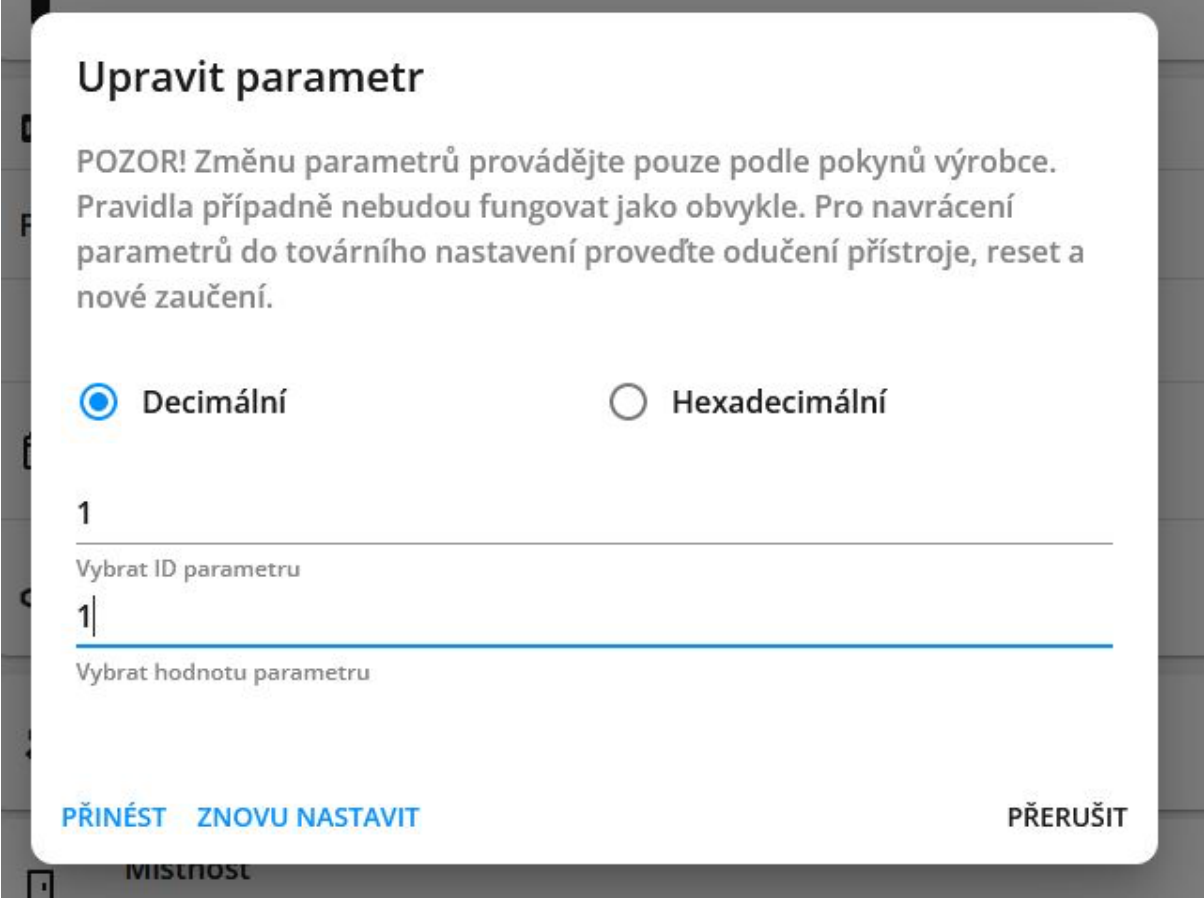

7. U spících uzlů se opět ujistěte, že se jednotka probudí a přijme hodnotu. V tomto příkladu je zobrazení termostatu obrácené nastavením parametru na hodnotu "1" (= LCD zrcadlený).

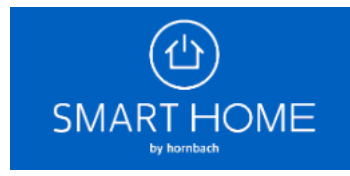

| Upravit parametr                                                                                                    |               |  |  |
|----------------------------------------------------------------------------------------------------|---------------|--|--|
| POZOR! Změnu parametrů provádějte pouze podle pokynů výrobce.<br>Pravidla případně nebudou fungovat jako obvykle. Pro navrácení<br>parametrů do továrního nastavení proveďte odučení přístroje, reset a<br>nové zaučení. |               |  |  |
| e Oecimální                                                                                                    | Hexadecimální |  |  |
| Vybrat ID parametru                                                                                                    |               |  |  |
| PŘINÉST                                                                                                    | PŘERUŠIT      |  |  |

8. Poté můžete zkontrolovat, zda jednotka hodnotu přijala, a to tak, že parametr znovu "PŘINÉST".

9. Pokud jste omylem nastavili nežádoucí změny, můžete zařízení odnaučit, resetovat a znovu naučit na bráně. Zařízení pak bude mít opět optimalizované hodnoty Z-Wave SMART HOME by hornbach.

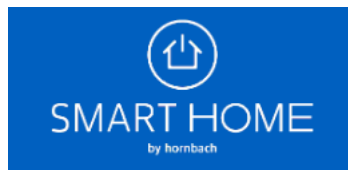

## Upravit parametr

POZOR! Změnu parametrů provádějte pouze podle pokynů výrobce. Pravidla případně nebudou fungovat jako obvykle. Pro navrácení parametrů do továrního nastavení proveďte odučení přístroje, reset a nové zaučení.

| O Decimální              | O Hexadecimální |          |
|--------------------------|-----------------|----------|
| 1                        |                 |          |
| Vybrat ID parametru      |                 |          |
| 1                        |                 |          |
| Vybrat hodnotu parametru |                 |          |
| PŘINÉST ZNOVU NASTAVIT   |                 | PŘERUŠIT |

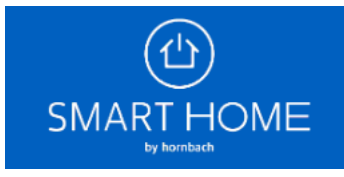